## Οδηγός Σύνδεσης VPN για Android

## Βήμα 1ο

Αρχικά πηγαίνετε στις **Ρυθμίσεις / Settings** της Android συσκευής σας και συνεχίστε επιλέγοντας το **Περισσότερα Δίκτυα / More networks.** Έπειτα επιλέγετε την επιλογή **VPN**.

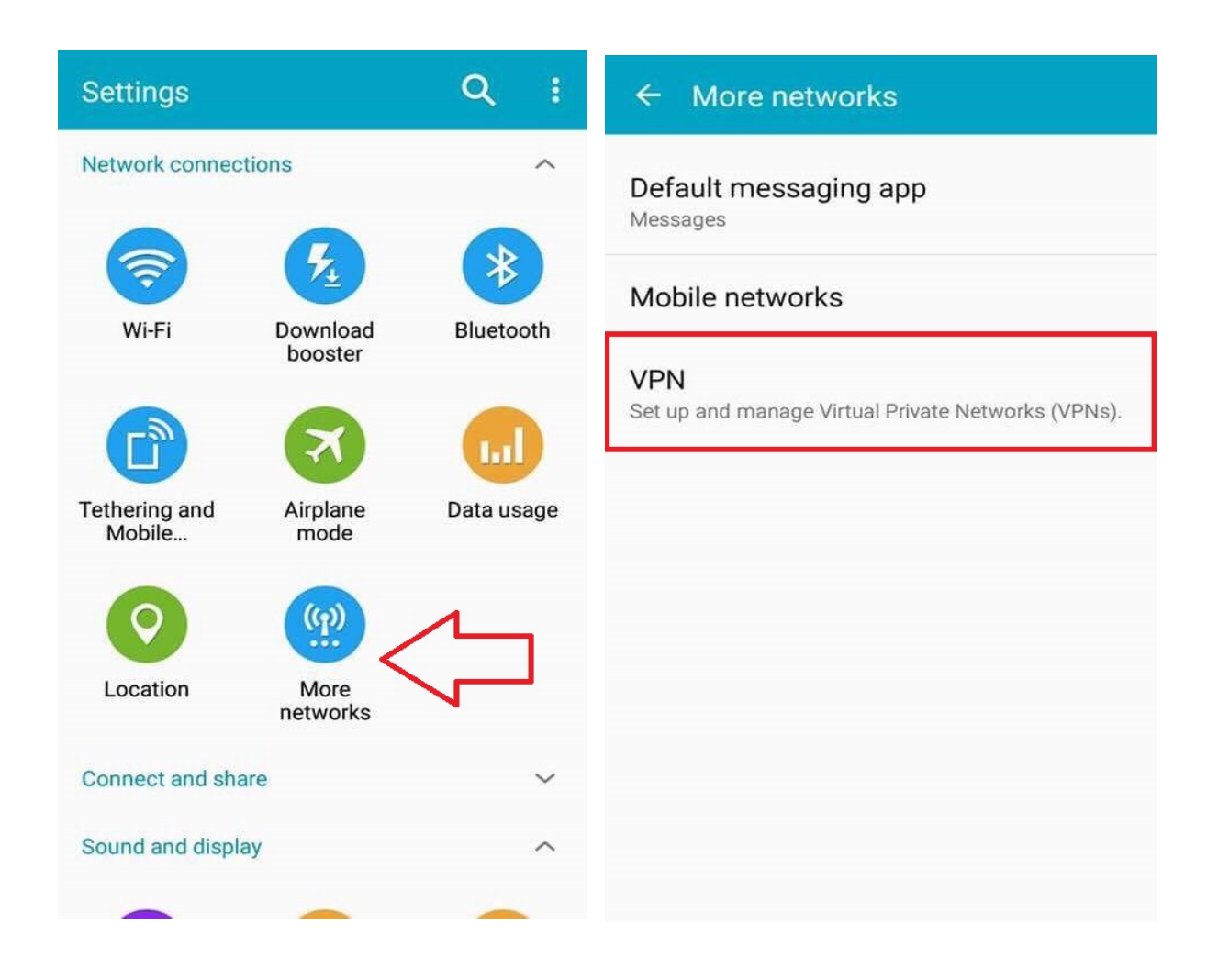

## Βήμα 2ο

Αφού το κάνετε θα σας εμφανιστεί η παρακάτω σελίδα. Συνεχίστε πατώντας **Προσθήκη**, αμέσως μετά θα κληθείτε να συμπληρώσετε κάποια στοιχεία, ακουλουθείστε τις υποδείξεις που βρίσκονται στην παρακάτω εικόνα και πατήστε **Save / Αποθήκευση.** 

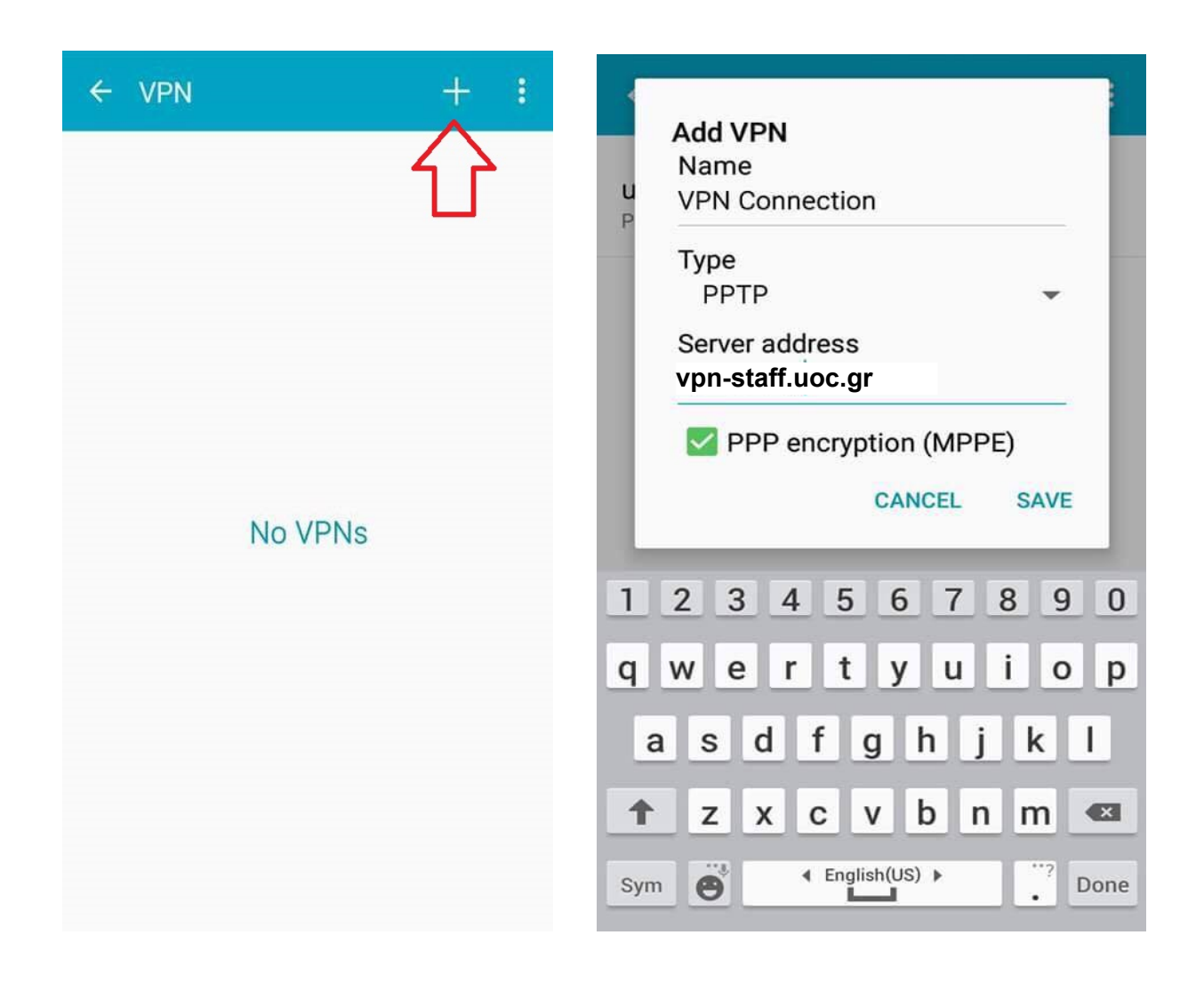

## Βήμα 3ο

Τέλος τοποθετήστε στο *Username* και *Password* τα στοιχεία που σας έχουν δοθεί από το πανεπιστήμιο και πατήστε *Connect / Σύνδεση*. Προτείνεται να αποθηκεύσετε τα στοιχεία του λογαριασμού ώστε να συνεδέεστε κατευθείαν. Για να συνδεθείτε στο VPN ή να αποσυνδεθείτε αντίστοιχα πρέπει να ακολουθείτε την διαδρομή

| 1      | Connect to VPN Connection   | ← VPN                       | + : |
|--------|-----------------------------|-----------------------------|-----|
| V<br>P | Username<br>username@uoc.gr | VPN Connection<br>Connected |     |
|        | Password                    |                             |     |
|        | Save account information    |                             |     |
|        | CANCEL CONNECT              |                             |     |
| 1      | 2 3 4 5 6 7 8 9 0           |                             |     |
| q      | wertyuiop                   |                             |     |
| e      | asd fghjkl                  |                             |     |
| 1      | z x c v b n m 🛥             |                             |     |
| Sym    | n 	 English(US) ▶ 	 . Done  |                             |     |

<u>Ρυθμίσεις → Επιπλέον Δίκτυα → VPN</u>